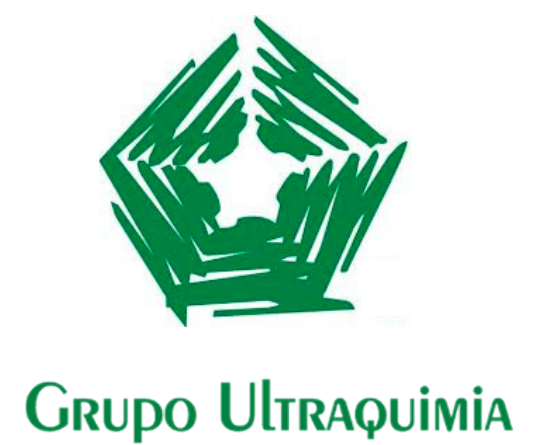

Manual de Usuario

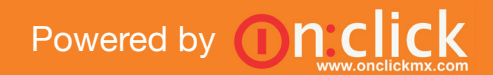

# Splash

El **Splash** es la pantalla de bienvenida de la app.

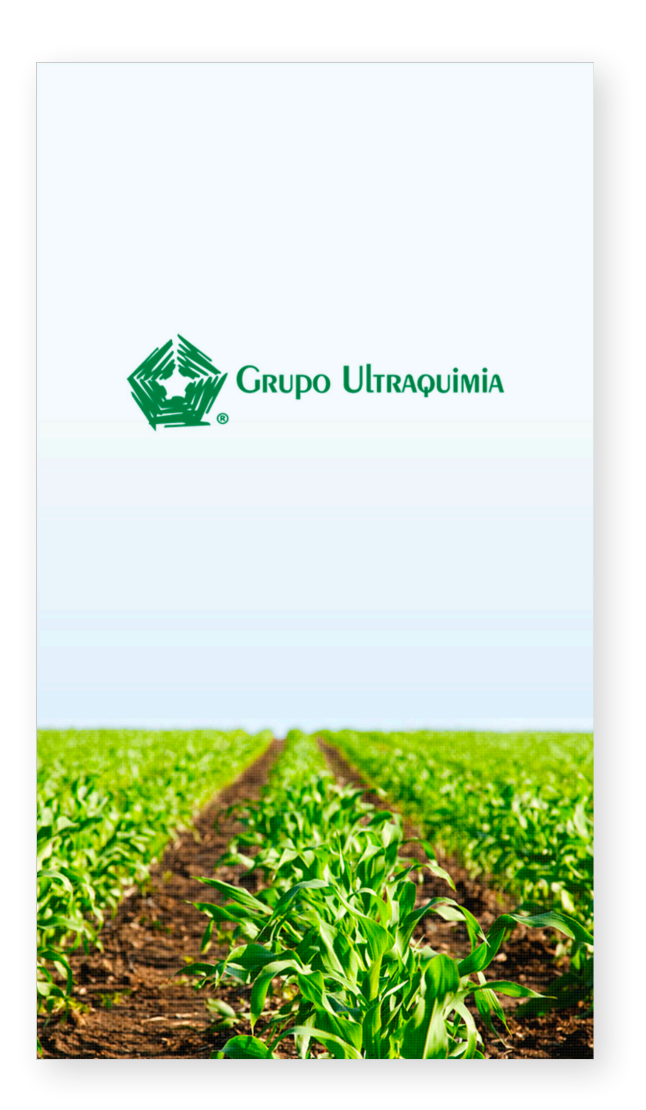

Splash

### Inicio de Sesión

Aquí tendrás que introducir tu correo y una contraseña.

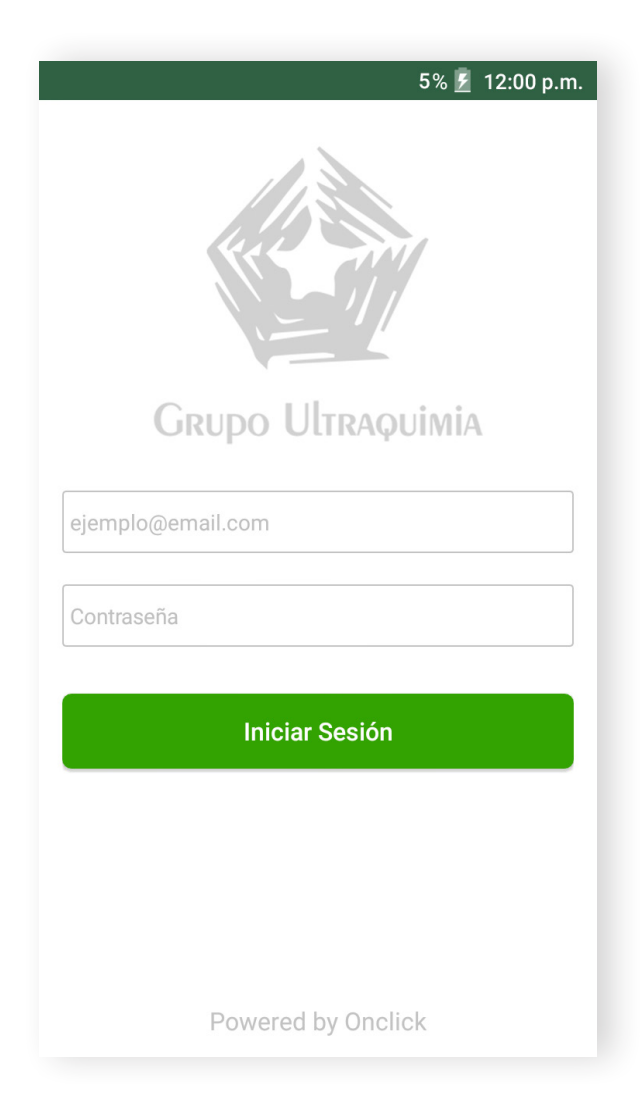

Inicio de Sesión

# Menú / Inicio

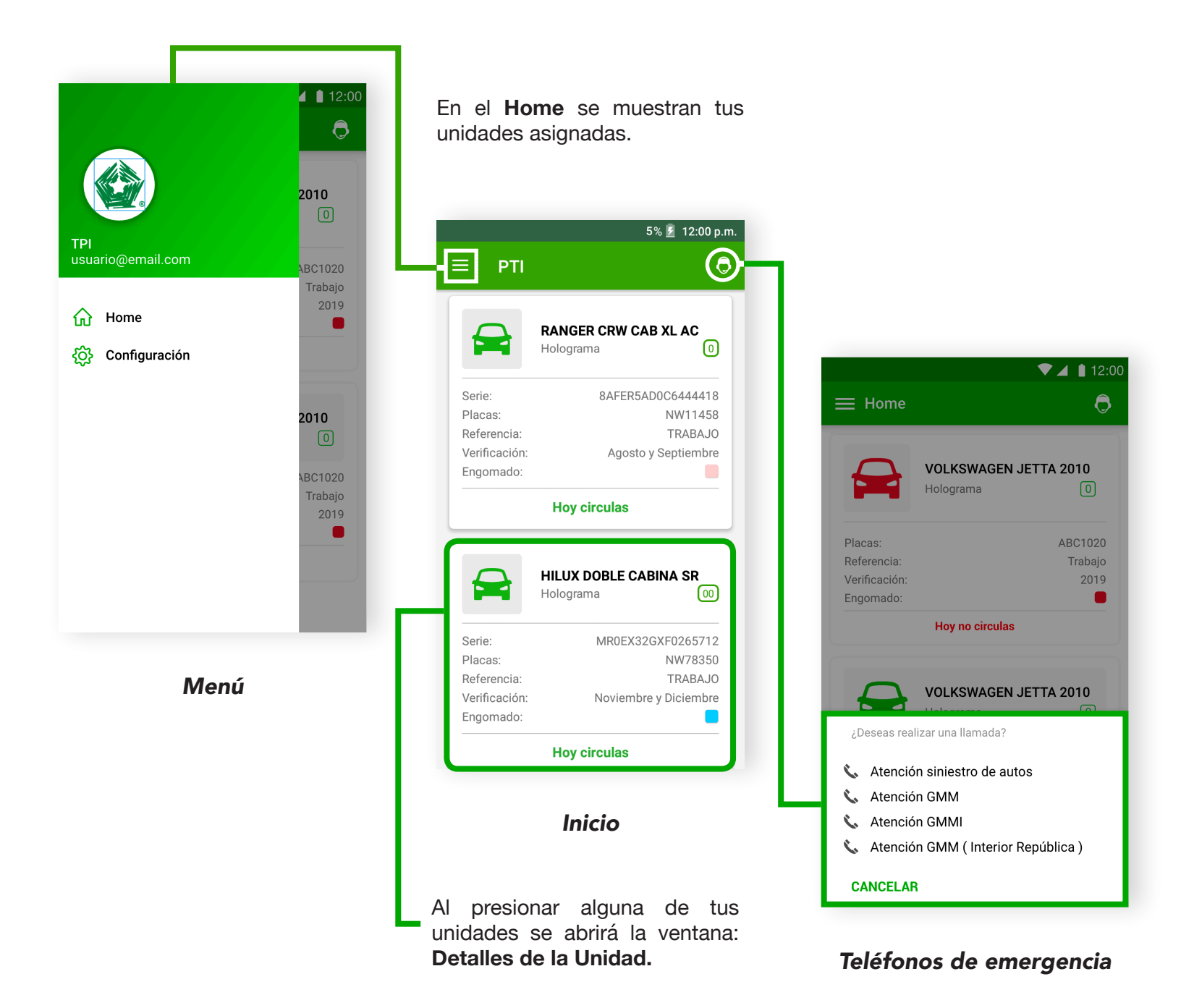

### Detalles de la unidad

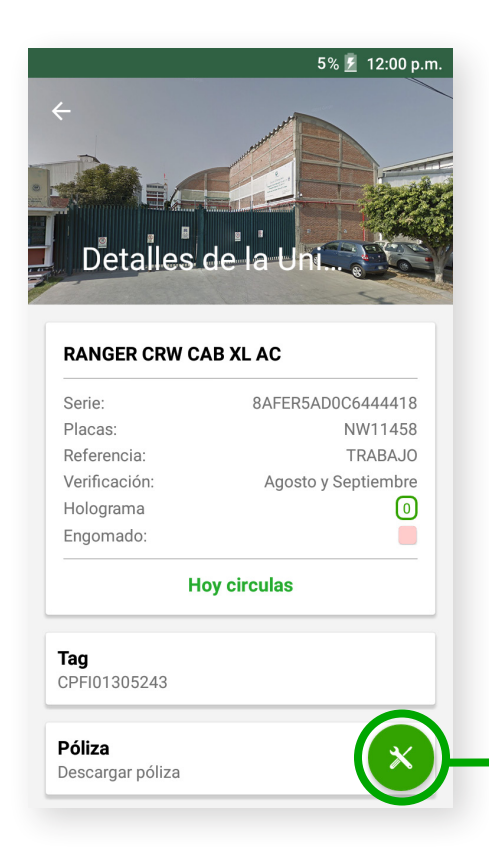

Detalles de la Unidad

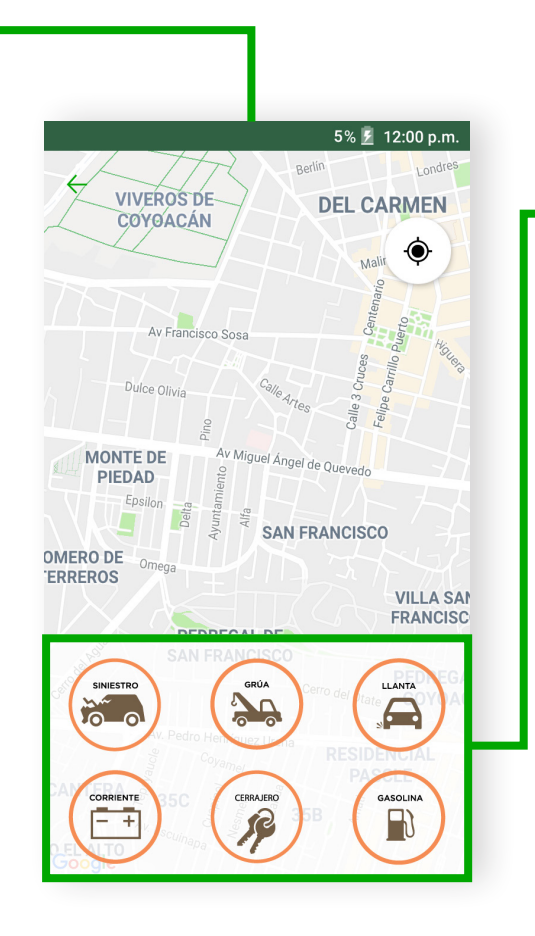

Servicios para la Unidad

#### Atención:

Presiona los botones de servicio solo si realmente necesitas ayuda, ya que son funcionales y la ayuda asistirá a todo llamado.

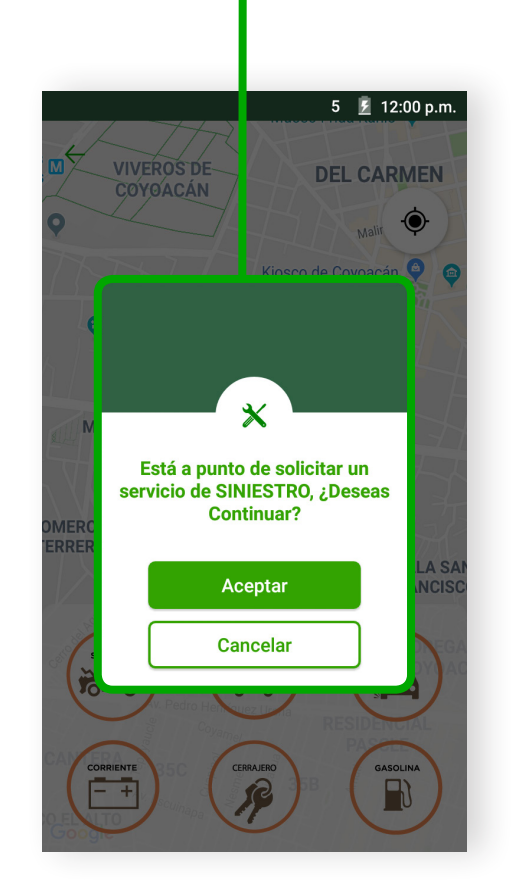

```
Solicitar servicio
```

### Pólizas

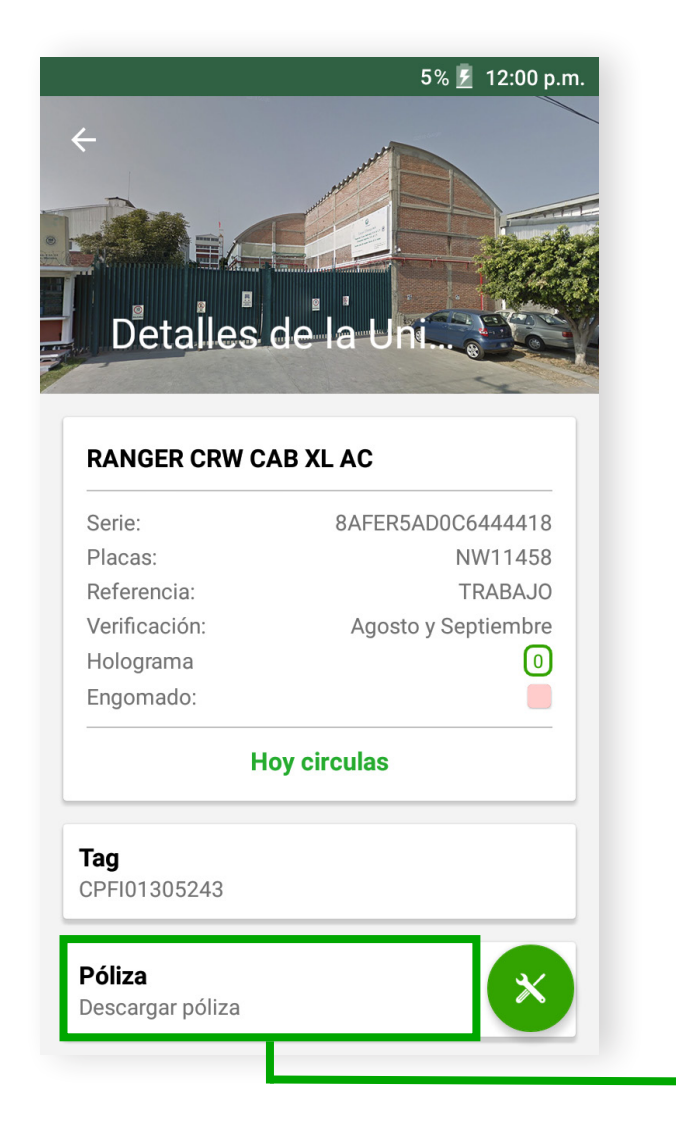

Al presionar el botón **Póliza** podrás descargar tu póliza de seguro en formato pdf.

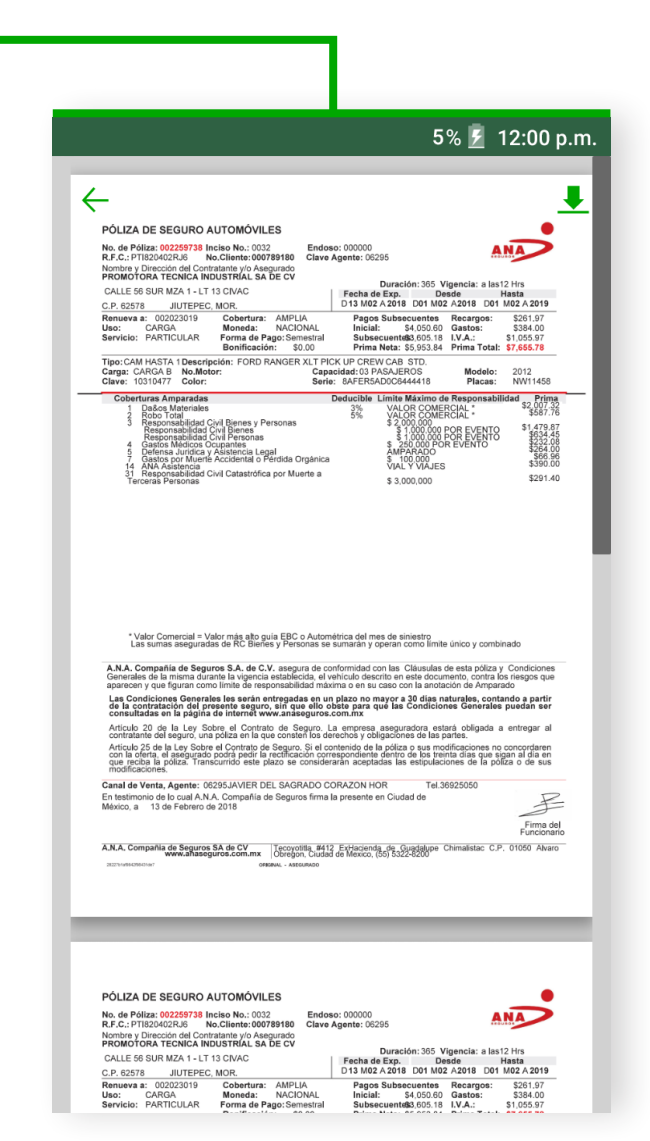

# Configuración de la cuenta

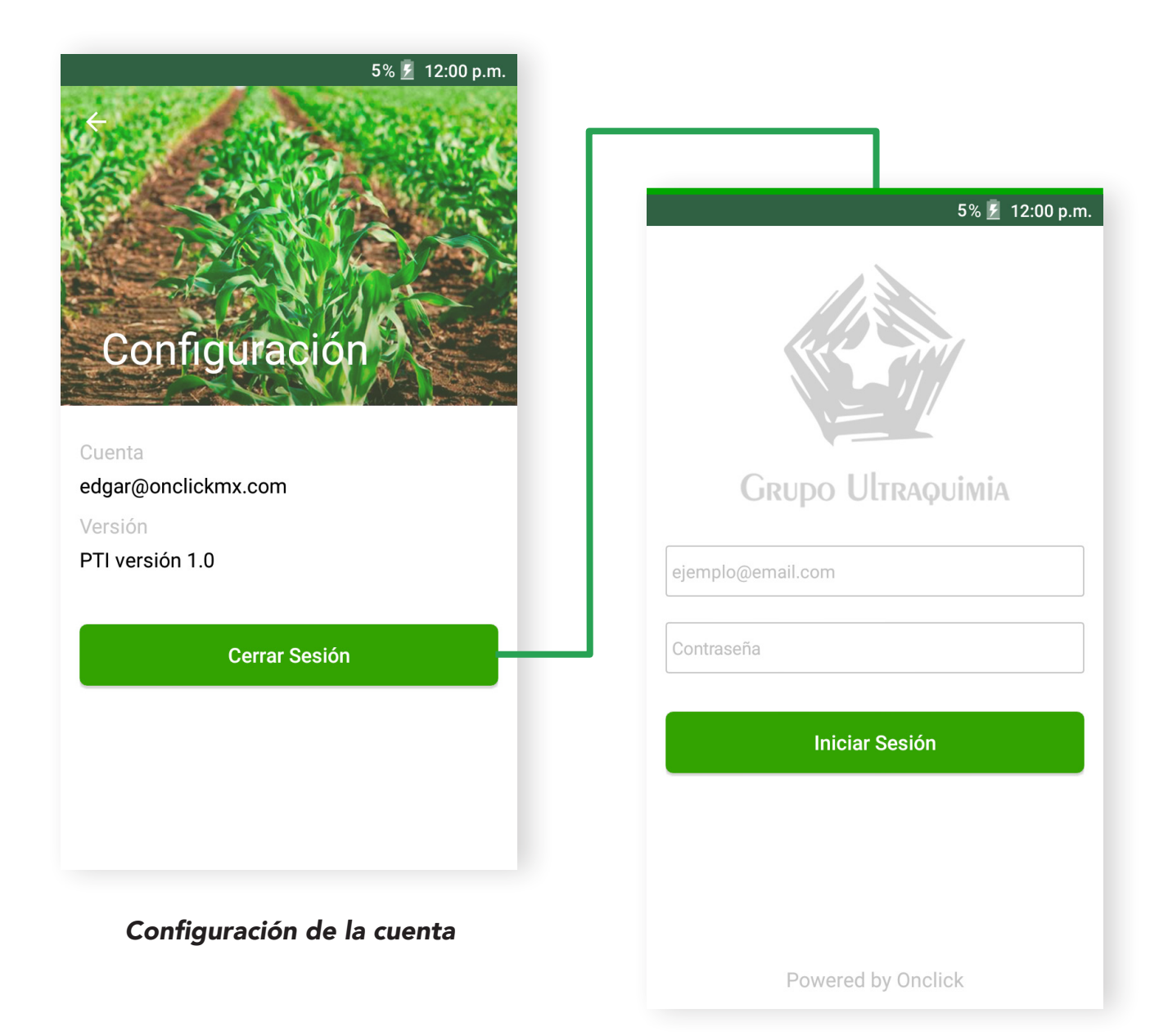

Inicio de Sesión